|                       | Cont      | ract E | Executio        | on Hi | story         |                            |
|-----------------------|-----------|--------|-----------------|-------|---------------|----------------------------|
|                       |           |        | Reference Guide |       |               |                            |
| EDA Homepage          | Analytics |        | Reports         |       | Award Reports | Contract Execution History |
| Table of Contents     |           |        |                 |       |               |                            |
| EDA Roles             | <br>      |        |                 |       |               | <br>                       |
| Search Criteria       | <br>      |        |                 |       |               | <br>                       |
| Sample Search Results | <br>      |        |                 |       |               | <br>                       |
| Viewing Report Data   | <br>      |        |                 |       |               | <br>                       |
| ACRN                  | <br>      |        |                 |       |               | <br>                       |
| WAWF Data             | <br>      |        |                 |       |               | <br>                       |
| Info SLINs            | <br>      |        |                 |       |               | <br>                       |
| Deliveries            | <br>      |        |                 |       |               | <br>                       |
| Exporting Report Data | <br>      |        |                 |       |               | <br>                       |

This report provides the details for a given Contract#/Order# at a summary level such as Vendor details, DoDAAC details and the Obligation amount. The report further allows for Contract details at the CLIN (and sub-CLIN) level for ACRN information (Purchase Requisition #) and the related WAWF Data (Invoice details - Inv. Number, Date, Total Amount, Shipment Number etc.).

| EDA Roles                   | Roles that may conduct a Contract Execution History Search in EDA:       Advanced Reporting         • Acquisition Sensitive Reporting       Contracts         • Upload Attachments/Admin Docs       EDA Executive Reporting User         • CDR POC       Contract Deficiency Report (Legacy) – PCO         • Contract Deficiency Report (Legacy) – ACO       Contract Deficiency Report (Legacy) – PCO             |
|-----------------------------|----------------------------------------------------------------------------------------------------|
| Search<br>Criteria          | <ul> <li>The user will navigate to the Contract Execution History report and enter criteria to retrieve desired data. Results may be queried by FPIID Delivery Orders, which may be entered into either field.</li> <li>Contract Number (data entered will return only results that are an exact match)</li> <li>Order Number (data entered will return results that begin with the entered characters)</li> </ul> |
| Sample<br>Search<br>Results | Once the search criteria are entered, the system will return a list of contracts with the requested criteria.  CLIN CLIN CLIN ACRN CLIN Description CLIN Quantity Ordered  CLIN Quantity Ordered                                                                                                    |

|                 | C   | ONTRACT# N<br>Total Obligated A<br>Total Invoiced Ar<br>Unliquidated Am<br>KO Signature Da | N0001416P<br>Armount:<br>mount:<br>iount:<br>ite: | 2015 Order#<br>79,999.00<br>Unknown<br>2015-11-05                                                                    |                             | Vendor CAGH<br>Vendor Name<br>Ultimate Con<br>Closed Date:     | E:<br>e:<br>npletion Date:      | 63Y63<br>TERADIODE, IN | ю.                                           |                                                            |
|-----------------|-----|--------------------------------------------------------------------------------------------|---------------------------------------------------|----------------------------------------------------------------------------------------------------|-----------------------------|----------------------------------------------------------------|---------------------------------|------------------------|----------------------------------------------|------------------------------------------------------------|
|                 |     | Issue DoDAAC:<br>Admin DoDAAC:<br>Pay DoDAAC:                                              | :                                                 | N00014<br>S2206A<br>HQ0337<br>Contract Details                                                                       |                             | Projected De<br>Actual Destri<br>Data Quality:<br>Data Source: | struction Date:<br>uction Date: | Blue<br>Blue           | 0                                            |                                                            |
|                 | c   | LINS<br>LIN ↑↓                                                                             | CLIN ACRN ↑↓                                      | CLIN Description ↑↓                                                                                                  | CLIN Quantity<br>Ordered ↑↓ | CLIN Unit Price 1                                              | Total Price ↑↓                  | Details                | ¥, Export Results                            | 🖹 Save Search 🕹 Refine Search Q. New Search                |
|                 | 0   | 001                                                                                        |                                                   | Format requirements in<br>accordance with Section<br>H2, Report<br>Formats and Submission<br>Information)<br>ACRN:AA | 1                           | 40000                                                          | 40000                           |                        | Total Obliga<br>Invoice Tota<br>Unliquidated | ated Amount 40,000.00<br>al 0.00<br>d Obligation 40,000.00 |
|                 | 0   | 002                                                                                        |                                                   | Format requirements in<br>accordance with Section<br>H2, Report<br>Formats and Submission<br>Information)<br>ACRN:AA | 1                           | 30000                                                          | 30000                           |                        | Total Obliga<br>Invoice Tota<br>Unliquidated | ated Amount 30,000.00<br>al 0.00<br>d Obligation 30,000.00 |
| wing<br>rt Data | SDW | / data is                                                                                  | used if ava                                       | ilable and ED                                                                                                    | A data is no                | ot complete                                                    | ).                              |                        |                                              |                                                            |

| ontract# N0042123       | or in the order# NC | 042123F1010 |                             |            |                           |                           |
|-------------------------|---------------------|-------------|-----------------------------|------------|---------------------------|---------------------------|
| Total Obligated Amount: | 0.00                |             | Vendor CAGE:                | 26512      |                           |                           |
| Total Invoiced Amount:  |                     |             | Vendor Name:                |            |                           |                           |
| Unliquidated Amount:    | Unknown             |             | Ultimate Completion Date:   |            |                           |                           |
| KO Signature Date:      | 2023-10-05          |             | Closed Date:                |            |                           |                           |
| Issue DoDAAC:           | N00421              |             | Projected Destruction Date: |            |                           |                           |
| Admin DoDAAC:           | N00421              |             | Actual Destruction Date:    |            |                           |                           |
| Pay DoDAAC:             | 1 нооззя            | _           | Data Quality:               | Red        |                           |                           |
|                         | Contract Details    |             | Data Cauraa                 |            |                           |                           |
|                         |                     | -           | Bala source.                | Red        |                           |                           |
|                         |                     |             |                             |            |                           |                           |
| INs                     |                     |             |                             | على Export | t Results 🛛 🛱 Save Search | A Refine Search Q New Sea |
|                         |                     |             |                             |            |                           |                           |

1. To view contract detail information, select the Contract Details button.

| Contract Execution                  | on History Report R                       | esults                              |                                                             |                                         |                  |            |
|-------------------------------------|-------------------------------------------|-------------------------------------|-------------------------------------------------------------|-----------------------------------------|------------------|------------|
| Contract Details                    |                                           | u.                                  |                                                             |                                         |                  | ×          |
| Contract Header Deta                | ils                                       |                                     |                                                             |                                         |                  | _          |
| Contract Number                     | N0001416P2015                             | Delivery Order Number               |                                                             | PDS Status                              | Verified         |            |
| ACO Mod                             |                                           | PCO Mod                             |                                                             | Obligated Amount                        | 79999            |            |
| Issue DoDAAC                        | N00014                                    | Admin DoDAAC                        | S2206A                                                      | Pay DoDAAC                              | HQ0337           |            |
| CLIN Data                           |                                           |                                     |                                                             |                                         |                  |            |
| PCO Mod Number $\uparrow\downarrow$ | ACO Mod Number ↑↓                         | Signature Date $\uparrow\downarrow$ | Obligated Amount on Sp Contract Action $\uparrow\downarrow$ | ecific Obligated Amou<br>Modification ↑ | int as of<br>↓   | Download   |
|                                     | μŗ                                        | 2015-11-05                          | Unknown                                                     | 79,999.00                               |                  | 🛃 Download |
|                                     |                                           | × ×                                 | 1 > »                                                       |                                         |                  |            |
|                                     |                                           |                                     |                                                             |                                         |                  | × Close    |
|                                     | Format requirements<br>in accordance with |                                     |                                                             | Total Obligated Ar                      | nount 40,000.00  |            |
| 0001                                | Section H2,<br>Report Formats and         | 1 40000                             | 40000                                                       | Invoice Total 0.00                      |                  |            |
|                                     | Submission                                |                                     |                                                             | Unliquidated Oblig                      | jation 40,000.00 |            |

- a. The Contract Details modal is displayed. To download the Contract Details information, select the Download button.
- 2. Data Quality information is displayed. Data Quality statuses are defined as such:

- a. Blue: Contract fully conforms through latest contract action (Base Award or mod P0000X).
- b. Yellow: Contract conforms through <Base Award or mod P0000X> but there are other mods present in EDA. Data after <Base Award or mod P0000X> is not included in this report. The latest mod present in EDA is <mod P0000Y>.
- c. Red: Detailed contract data is not present. Only header level data will be available.
- 3. Data Source information is displayed. Data Source statuses are defined as such:
  - a. Blue: Report is based on PDS data.
  - b. Yellow: This report is based on data other than PDS data. Some data may not be 100% accurate. Please compare report data to the current version of the contract.
  - c. Red: There is no detailed contract data for this award. Only very limited data is available.
- 4. The CLIN column displays CLIN (NNNN) and SLIN (NNNNAA) data. (Info SLINs are accessed via the View menu, as shown below.)

## <u>ACRN</u>

|                    |                             | Data Quality                         | r:                               | Yellow <sup>(1)</sup> |                                                         |
|--------------------|-----------------------------|--------------------------------------|----------------------------------|-----------------------|---------------------------------------------------------|
| ails               |                             | Data Source                          | :                                | Blue                  |                                                         |
|                    |                             |                                      |                                  |                       |                                                         |
|                    |                             |                                      | <u>ب</u>                         | ACRN                  | Save Search 🛛 🔑 Refine Search 🔍 New Search              |
| ) î↓               | CLIN Quantity<br>Ordered ↑↓ | CLIN Unit Price $\uparrow\downarrow$ | Total Price $\uparrow\downarrow$ | WAWF Data             | LIN Summary                                             |
| ents<br>ith<br>ma: |                             |                                      |                                  | Deliveries            | Total Obligated Amount 40,000.00                        |
| and<br>r;          | 1                           | 40000                                | 40000                            | =                     | Invoice Total 0.00<br>Unliquidated Obligation 40,000.00 |
| ents               |                             |                                      |                                  |                       | Total Obligated Amount 30.000.00                        |

To view ACRN data, select ACRN from the View dropdown menu in the Details column.

|                 |                            |                                           |                | <b>A</b> 1 <b>H</b> | -                    |
|-----------------|----------------------------|-------------------------------------------|----------------|---------------------|----------------------|
| Contract Number | N0001416P2015              | Delivery Order<br>Number                  |                | CLIN                | 0001                 |
| ssue DoDAAC     | N00014                     | Admin DoDAAC                              | S2206A         | Pay DoDAAC          | HQ0337               |
| ACRN Details    |                            |                                           |                |                     | Export Results       |
| ACRN ↑↓         | Accoun<br>Data ↑           | ting and Appropriation<br>↓               | ACRN Obligated | Amount ↑↓ Purch     | nase Request #    ↑↓ |
| AB              | 175131<br>050120<br>018612 | 9 W6ED 255 00014 0<br>2D 000000<br>928977 | 40,000.00      |                     |                      |
|                 |                            | « «                                       | 1 > »          |                     |                      |
|                 |                            |                                           |                |                     | × Close              |
| :               |                            |                                           |                |                     | Total Obligated Amou |
|                 |                            |                                           |                |                     |                      |

| ails                            |                               | Data Quality<br>Data Source | :              | Yellow <sup>①</sup><br>Blue <sup>①</sup> |                                                                                             |
|---------------------------------|-------------------------------|-----------------------------|----------------|------------------------------------------|---------------------------------------------------------------------------------------------|
| • <u>↑</u> ↓                    | CLIN Quantity<br>Ordered   ↑↓ | CLIN Unit Price<br>↑↓       | total Price ↑↓ | ACRN<br>WAWF Data<br>Info SLINs          | Save Search & Refine Search Q New Search                                                    |
| ents<br>ith<br>ma;<br>and<br>r; | 1                             | 40000                       | 40000          | Deliveries                               | Total Obligated Amount 40,000.00<br>Invoice Total 0.00<br>Unliquidated Obligation 40,000.00 |
| ents                            |                               |                             |                |                                          | Total Obligated Amount 30.000.00                                                            |

To view WAWF Data, select WAWF Data from the View dropdown menu in the Details column.

| WAWF CLIN 0001<br>Contract Details<br>Contract Number<br>Obligated Amount<br>WAWF Details | N0001417D1001                        | Vena<br>Order #<br>Unliquidated Obligation      | or Name:                         | CLIN Total invoiced | 3,035,305.00<br><b>≰ Exp</b>      | ×<br>–  |
|-------------------------------------------------------------------------------------------|--------------------------------------|-------------------------------------------------|----------------------------------|---------------------|-----------------------------------|---------|
| Invoice Number 1                                                                          | Shipment Number $\uparrow\downarrow$ | Shipment Quantity Accepted $\uparrow\downarrow$ | Unit Price $\uparrow \downarrow$ | CLIN Total ↑↓       | Invoice Date $\uparrow\downarrow$ | Payme   |
| INV1050                                                                                   | SER1050                              | 10                                              | 46697                            | 466,970.00          | 2022-09-22                        | 2022-0  |
| INV1044                                                                                   | SER1044                              | 50                                              | 46697                            | 2,334,850.00        | 2022-09-22                        | 2022-0  |
| INV601                                                                                    | SHIP601                              | 0                                               | 46697                            | 233,485.00          | 2022-09-21                        | 2022-0  |
| 4                                                                                         |                                      |                                                 |                                  |                     | no Envi Octivi Data Availanic     | × Close |

The WAWF CLIN modal is displayed. To download the CLIN data, select the Export Results button.

|                       |                                | Yellow                                           |                                                                                                    |                                                                                                    |                                                                                                    |                                                                                                    |
|-----------------------|--------------------------------|--------------------------------------------------|----------------------------------------------------------------------------------------------------|----------------------------------------------------------------------------------------------------|----------------------------------------------------------------------------------------------------|----------------------------------------------------------------------------------------------------|
| Data Source:          |                                | Blue                                             |                                                                                                    |                                                                                                    |                                                                                                    |                                                                                                    |
|                       | B لا                           | ACRN                                             | Save Search 🔗 R                                                                                         | efine Search                                                                                                    | New Search                                                                                                    |                                                                                                    |
| CLIN Unit Price<br>↑↓ | Total Price ↑↓                 | WAWF Data                                        | LIN Summary                                                                                             |                                                                                                    | - 1                                                                                                    |                                                                                                    |
| 40000                 | 40000                          | Deliveries                                       | Total Obligated Amo                                                                                     | <b>unt</b> 40,000.00                                                                                                    |                                                                                                    |                                                                                                    |
|                       |                                |                                                  | Unliquidated Obligat                                                                                    | ion 40,000.00                                                                                                    | _                                                                                                    |                                                                                                    |
|                       |                                |                                                  | Total Obligated Amo                                                                                     | unt 30.000.00                                                                                                    |                                                                                                    |                                                                                                    |
| a, select Info SLIN   | Ns from the Vie                | w dropdown me                                    | enu in the Details                                                                                      | column.                                                                                                    |                                                                                                    |                                                                                                    |
|                       |                                |                                                  |                                                                                                    |                                                                                                    |                                                                                                    |                                                                                                    |
| N0001422D0105         | Order #                        |                                                  |                                                                                                    | Туре                                                                                                    | Firm Fixed Price                                                                                                    |                                                                                                    |
| N0001422D0105<br>0001 | Order #                        |                                                  |                                                                                                    | Туре                                                                                                    | Firm Fixed Price                                                                                                    | ort Res                                                                                                    |
|                       | CLIN Unit Price<br>↑↓<br>40000 | CLIN Unit Price Total Price ↑↓<br>↑↓ 40000 40000 | CLIN Unit Price Total Price ↑↓ WAWF Data<br>↑↓ Total Price ↑↓ Info SLINS<br>Deliveries<br>40000 40000 = | CLIN Unit Price       Total Price       1       Save Search       % R         Unit       Total Price       1       Info SLINs       Unit Summary         Unit       Deliveries       Total Obligated Amo         40000       40000       Unliquidated Obligated         Total Obligated Amo       Total Obligated Amo         Info SLINs       Total Obligated Amo         a, select Info SLINs from the View dropdown menu in the Details of | CLIN Unit Price       Total Price       1       Face       Save Search       Price       Q         1       Info SLINS       Peliveries       Total Obligated Amount 40,000.00       Invoice Total 0.00         40000       40000       E       Total Obligated Amount 40,000.00         Info SLINS       Total Obligated Amount 40,000.00       Invoice Total 0.00         Accent       E       Total Obligated Amount 40,000.00         Info SLINS       Formation of the View dropdown menu in the Details column. | CLIN Unit Price       Total Price       1       Info SLINs       Eliveries       Total Obligated Amount 40,000.00         40000       40000       Eliveries       Info SLINs       Info SLINs         Total Obligated Amount 40,000.00       Invoice Total 0.00       Unliquidated Obligation 40,000.00         a, select Info SLINs from the View dropdown menu in the Details column. |

The Info SLINs modal is displayed. To download the Info SLIN data, select the Export Results button.

## **Deliveries**

| ails     Data Source:     Blue     O       ↓     E     ACRN       ↓     CLIN Quantity     CLIN Unit Price       ↑↓     CLIN Unit Price     Total Price ↑↓       WAWF Data     Info SLINs       ents     Info SLINs       th     Deliveries       and     1       40000     40000                                                                                                    |                    |                             | Data Quality                         | :                                | Yellow                  |                                                      |
|----------------------------------------------------------------------------------------------------|--------------------|-----------------------------|--------------------------------------|----------------------------------|-------------------------|------------------------------------------------------|
| ↓       CLIN Quantity<br>Ordered ↑↓       CLIN Unit Price<br>↑↓       Total Price ↑↓       Save Search       ACRN         WAWF Data<br>Info SLINs       UN Summary       UN Summary       UN Summary         ents<br>th<br>ma;<br>and       1       40000       40000       UN Summary                                                                                                    | ails               |                             | Data Source                          | c                                | Blue                    |                                                      |
| LIN Quantity<br>CLIN Quantity<br>Ordered ↑↓ CLIN Unit Price<br>↑↓ CLIN Unit Price<br>↑↓ CLIN Unit Price<br>↑↓ CLIN Unit Price<br>↑↓ CLIN Unit Price<br>↑↓ CLIN Unit Price<br>↑↓ Deliveries CLIN Summary<br>Total Obligated Amount 40,000.00<br>Invoice Total 0.00<br>Unliquidated Obligation 40.000.00                                                                                                    |                    |                             |                                      |                                  |                         |                                                      |
| CLIN Quantity<br>Ordered ↑↓       CLIN Unit Price<br>↑↓       Total Price ↑↓       WAWF Data<br>Info SLINs       LIN Summary         ents<br>th<br>ma;<br>and       40000       40000       Deliveries       Total Obligated Amount 40,000.00         Image: Note the second second s |                    |                             |                                      | <b>ال</b>                        | ACRN                    | Save Search 🔗 Refine Search 🔍 New Search             |
| ents<br>ith<br>ma;<br>and 1 40000 40000 E Total Obligated Amount 40,000.00<br>Invoice Total 0.00<br>Unliquidated Obligation 40,000.00                                                                                                    | i t↓               | CLIN Quantity<br>Ordered ↑↓ | CLIN Unit Price $\uparrow\downarrow$ | Total Price $\uparrow\downarrow$ | WAWF Data<br>Info SLINs | LIN Summary                                          |
| and 1 40000 40000 = Invoice Total 0.00<br>Unliquidated Obligation 40.000.00                                                                                                    | ents<br>ith<br>ma: |                             |                                      |                                  | Deliveries              | Total Obligated Amount 40,000.00                     |
|                                                                                                    | and<br>r;          | 1                           | 40000                                | 40000                            | =                       | Invoice Total 0.00 Unliquidated Obligation 40,000.00 |
| ents                                                                                                    | ents               |                             |                                      |                                  |                         |                                                      |

To view Deliveries data, select Deliveries from the View dropdown menu in the Details column.

| THE OFFICE A DESIGNATION | 5050074            |               | Man dan OA OF               | 111/07          |          |                  |
|--------------------------|--------------------|---------------|-----------------------------|-----------------|----------|------------------|
| Deliveries               |                    |               |                             |                 |          | >                |
| CLIN Details             |                    |               |                             |                 |          | _                |
| Contract Number          | N6095118D6163      | Order #       |                             | CLIN            | 0001     |                  |
| Contract Type            | Firm Fixed Price   | POP Start     |                             | POP End         |          |                  |
| Deliveries               |                    |               |                             |                 |          | 🛃 Export Results |
| Delivery Date     ↑↓     | Delivery Date Type | t↓            | Description ↑↓              | Format ↑↓       | Value ↑↓ |                  |
| 2014-06-13               |                    |               | Delivery Requested By       |                 |          |                  |
|                          |                    |               |                             |                 |          | × Close          |
|                          | CLIN Description   | CLIN Quantity | CLIN UNIT Price Total Drice | 1 Dataile CLINI | lummani  |                  |

|                          | The Deliveries modal is displayed. To download the Deliveries data, select the Export Results button. |                                      |                              |                                     |                                                                                                    |
|--------------------------|----------------------------------------------------------------------------------------------------|--------------------------------------|------------------------------|-------------------------------------|----------------------------------------------------------------------------------------------------|
| Exporting<br>Report Data | y                                                                                                    | Data Source CLIN Unit Price ↑↓ 40000 | :<br>Total Price ↑↓<br>40000 | Blue C<br>Export Results<br>Details | Save Search Refine Search Revearch CLIN Summary Total Obligated Amount 40,000.00 Invoice Total 0.00 Unliquidated Obligation 40,000.00 |
|                          | Once                                                                                                  | the search resu                      | ilts are returned            | d, the Export                       | Results button will allow the user to download the Contract Execution History report.                                                 |